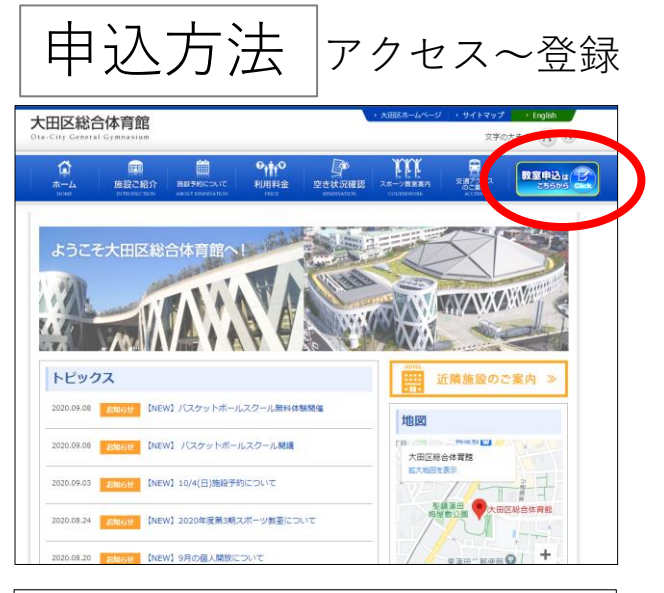

| 大田区総合体育館<br>Ota-City General Gymnasium |                                                                                                    |  |  |  |  |  |  |  |
|----------------------------------------|----------------------------------------------------------------------------------------------------|--|--|--|--|--|--|--|
|                                        |                                                                                                    |  |  |  |  |  |  |  |
|                                        | メールアドレス                                                                                                    |  |  |  |  |  |  |  |
|                                        | バスワード                                                                                                    |  |  |  |  |  |  |  |
|                                        | ロクイン<br>初めての「はこちらからご登録がたさい。<br>パスワートに安かたましこちらからパスワードの変更を行ってべださい。<br>迷惑メールの/nyskeなごだドメイン指定を行っている場合、メールが受信できない場合がございます。<br>Fesyoyaku@esforta.co.jplを受信設定してください。 |  |  |  |  |  |  |  |

| 大田区総合体育館<br>hta-City Gereal Cymrasian |                        |                                                                                                    |          |                        |      |  |  |  |
|---------------------------------------|------------------------|----------------------------------------------------------------------------------------------------|----------|------------------------|------|--|--|--|
|                                       | ·频查算                   | 登拜内                                                                                                    | 谷表示      | ログイン                   |      |  |  |  |
| 多原名情                                  | le l                   |                                                                                                    |          |                        |      |  |  |  |
| □ 基本信頼                                |                        |                                                                                                    |          |                        |      |  |  |  |
| 69 <b>8</b>                           |                        | (%; Luxx2)                                                                                                    |          |                        |      |  |  |  |
| 名創(フ                                  | リガナ〉を進                 | (例:ヤマダタロウ)                                                                                                    |          |                        |      |  |  |  |
| 住別 200                                |                        | O 男性 O 本性                                                                                                    |          |                        |      |  |  |  |
| 生年月                                   | 8 20                   | [平売数字] (例:1922年3月23日 → 1952/05/23)                                                                                                    |          |                        |      |  |  |  |
| s-n.7                                 | FLAI 📷                 |                                                                                                    |          |                        |      |  |  |  |
| 3-11-7                                | ドレス確認                  |                                                                                                    |          |                        |      |  |  |  |
| s=117                                 | 15U.32                 | [<br>[半角美数-半角层号で200文字瓜下]                                                                                                    |          |                        |      |  |  |  |
| 連絡犬:                                  | 電話書号: 🐹                | [レーイフンパルで入力] (例:0312345020)                                                                                                    |          |                        |      |  |  |  |
| 連絡先(                                  | 電話書号z                  | [レーイフン(以上で入力] (明:0312245878)                                                                                                    |          |                        |      |  |  |  |
|                                       | 部使装号 医胃                | [(レイプンダムで入力] (例:1234507) (初所操業)                                                                                                    |          |                        |      |  |  |  |
|                                       | 都道府县 直接                | <b>- v</b>                                                                                                    | )        |                        |      |  |  |  |
| 住所                                    | 市区町村 医閉                | (%): (% (\star (\star (\) (\star (\star (\st |          |                        |      |  |  |  |
|                                       | 赛地                     | (@j:1-2-3)                                                                                                    |          |                        |      |  |  |  |
|                                       | 建物名                    | (例:マンジョン/NL)                                                                                                    | 505号)    |                        |      |  |  |  |
| 大田区の入力して                              | に在鶴/在学/在園の方は<br>にください。 | (例:●●様式会社/●●大学/●●探育開待)                                                                                                    |          |                        |      |  |  |  |
| 30.772                                | の配信                    | ●希望する O                                                                                                    | 希望にない    |                        |      |  |  |  |
| 13.77-                                | -8 20                  | [平月長街守4大平~20大平]                                                                                                    |          |                        |      |  |  |  |
| 1527-                                 | -K@22                  | [半月美歌寺4文字~30文字]                                                                                                    |          |                        |      |  |  |  |
| 🖬 78                                  | <b>具質線</b>             |                                                                                                    |          |                        |      |  |  |  |
|                                       | 4                      | я                                                                                                    | 名前(フリガナ) | 性別                     | 生年月日 |  |  |  |
| 子亲家                                   | U                      |                                                                                                    |          | ● 男性 ○ 女性              |      |  |  |  |
| 子会多                                   | 子会員2                   |                                                                                                    |          | ● 男性 ○ 女性              |      |  |  |  |
| 子会计                                   | (a                     |                                                                                                    |          | ● 男性 ○ 女性              |      |  |  |  |
| 子会多                                   | i(4                    |                                                                                                    |          | ● 男性 ○ 女性              |      |  |  |  |
| 子会多                                   | is                     |                                                                                                    |          | ● 男性 ○ 本性              |      |  |  |  |
| 子会多                                   | 子会員6                   |                                                                                                    |          | ● 男性 ○ 女性              |      |  |  |  |
| 741                                   | 子会員7                   |                                                                                                    |          | 男性 0 末件                |      |  |  |  |
| 741                                   | 7余森(                   |                                                                                                    |          | ● 用性 O 2 <sup>th</sup> |      |  |  |  |
| 790                                   |                        |                                                                                                    |          |                        |      |  |  |  |
| 7.949                                 |                        |                                                                                                    |          |                        |      |  |  |  |
| 7条月                                   |                        |                                                                                                    |          |                        |      |  |  |  |

## ①大田区総合体育館HP 「教室申込はこちらから」 をクリック

## ②初めての方はこちらから をクリック

③参加者情報入力 ※申込には登録が必要です。

入力して確認をクリック \*<u>ota@esforta.co.jp</u>より 登録完了メールが届きます

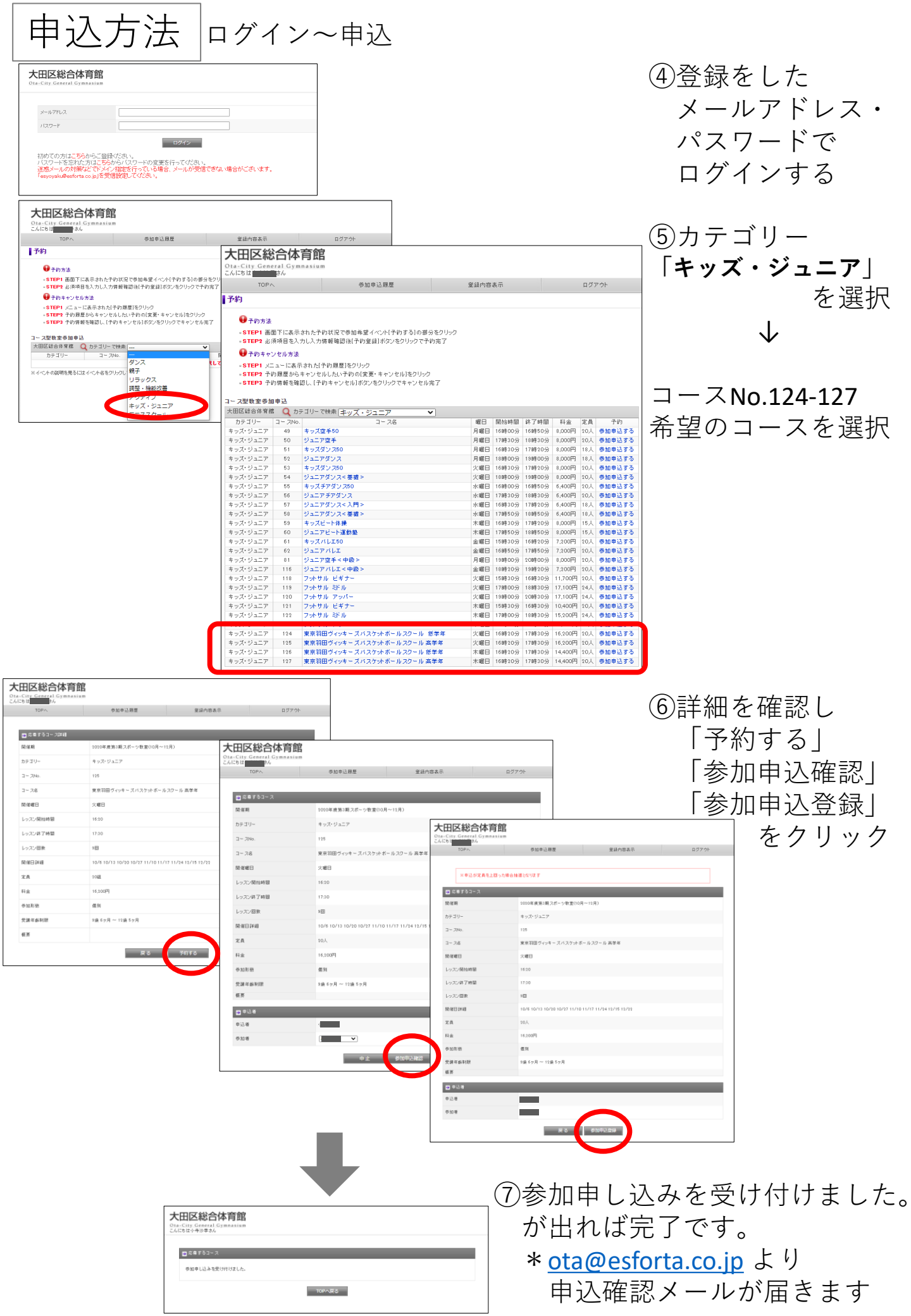